## **Clearing Browser Caches**

## **Chrome Browser**

• Click the Customize and control Google Chrome icon (3 line icon in the Chrome toolbar)

| Page X                        |            |                 |               |              |          |                   |                    |               |            |  | l          | 8 | - 0        | <u> </u> |
|-------------------------------|------------|-----------------|---------------|--------------|----------|-------------------|--------------------|---------------|------------|--|------------|---|------------|----------|
| 🗅 formdata.nysed.gov/home.cfm |            |                 |               |              |          |                   |                    |               |            |  | <u>a</u> 🐥 | ۲ | <u>a</u> 1 | ¢ (=)    |
| 🖞 Staff Directory             | 🖹 Formdata | Internal Forums | Software Tips | D VoIP Phone | Citibank | <b>Y</b> ≑ Yammer | Z Google Analytics | Secret Server | OITS WebEx |  | >>         |   | Other bo   | ookmarks |

- Click Settings
- In the Settings window, click Show advanced settings (towards the bottom pf the page)
- Under Privacy, click the Clear browsing data button
- Make sure Browsing history and Cached images and files is selected
- Click the Clear browsing data button
- Close the Settings window

## **Firefox Browser**

• Click the Open menu icon (3 line icon in the Firefox toolbar)

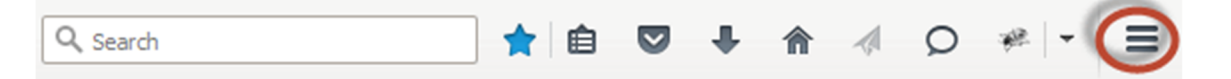

- Click Options
- In the left-hand navbar, click Privacy
- Under History, select Firefox will: Never remember history
- Click the clear all current history link
- Make sure Browsing and Download History and Cache are selected
- Click the Clear Now button
- Close the Options window

## **Internet Explorer Browser**

- Click the Tools icon in the IE toolbar, then Internet Options OR
- In the IE menu bar, click Tools, Internet Options
- Click the General tab
- Under Browsing history, select Delete browsing history on exit
- Click the Settings button
- Under Temporary Internet Files, select Every time I visit the webpage
- Click OK
- Click the Delete button to clear your cache
- Make sure Temporary Internet files and website files and History are selected
- Click Delete
- Click OK